## **4steps!** パスワードリセット (所要時間<u>5分程度</u>)

【機密性1情報】

- Oktaのパスワードリセットはoktaのユーザーホーム「設定」にあるLDAPパスワードの変更からは変更できません。
- "insufficient access rights"と表示されパスワード変更に失敗します。
- Oktalにログインしてる状態の場合は別のブラウザを使用するかログアウトしてください。

| $\leftrightarrow$ $\rightarrow$ C $\sim$ https: | //riken.okta.com/app/UserHome |                                       |                       | B <sub>r</sub> c                                       | २ ★ 🐵 18: | 41 💿 🖭 🖒                                   |         |  |
|-------------------------------------------------|-------------------------------|---------------------------------------|-----------------------|--------------------------------------------------------|-----------|--------------------------------------------|---------|--|
| okta                                            | Q アブリを検索                      |                                       |                       |                                                        |           |                                            | Hi want |  |
| ★ マイアプリ<br>Work<br>未使用                          | マイアプリ<br>② Work               |                                       |                       |                                                        |           | - 並べ替え v                                   |         |  |
| セクションの違加 ⊕<br>▲ 通知                              | Slack                         | Microsoft Office<br>365 Office Portal | box<br><sub>Box</sub> | ManageEngine®<br>ServiceDesk Plus<br>Service Desk Plus | AMABIE    | ・・・<br>DocuMaker Office<br>電流/文書管理シス<br>テム |         |  |
|                                                 | RIKEN Portal Site             |                                       |                       |                                                        |           |                                            |         |  |

## **4steps!** パスワードリセット (所要時間<u>5分程度</u>)

【機密性1情報】

- リセット要求はサインイン画面にあり少し分かりにくいです。
- 本当にあなたのアカウントか、確認のためにメールが届きます。(そしてクリック)

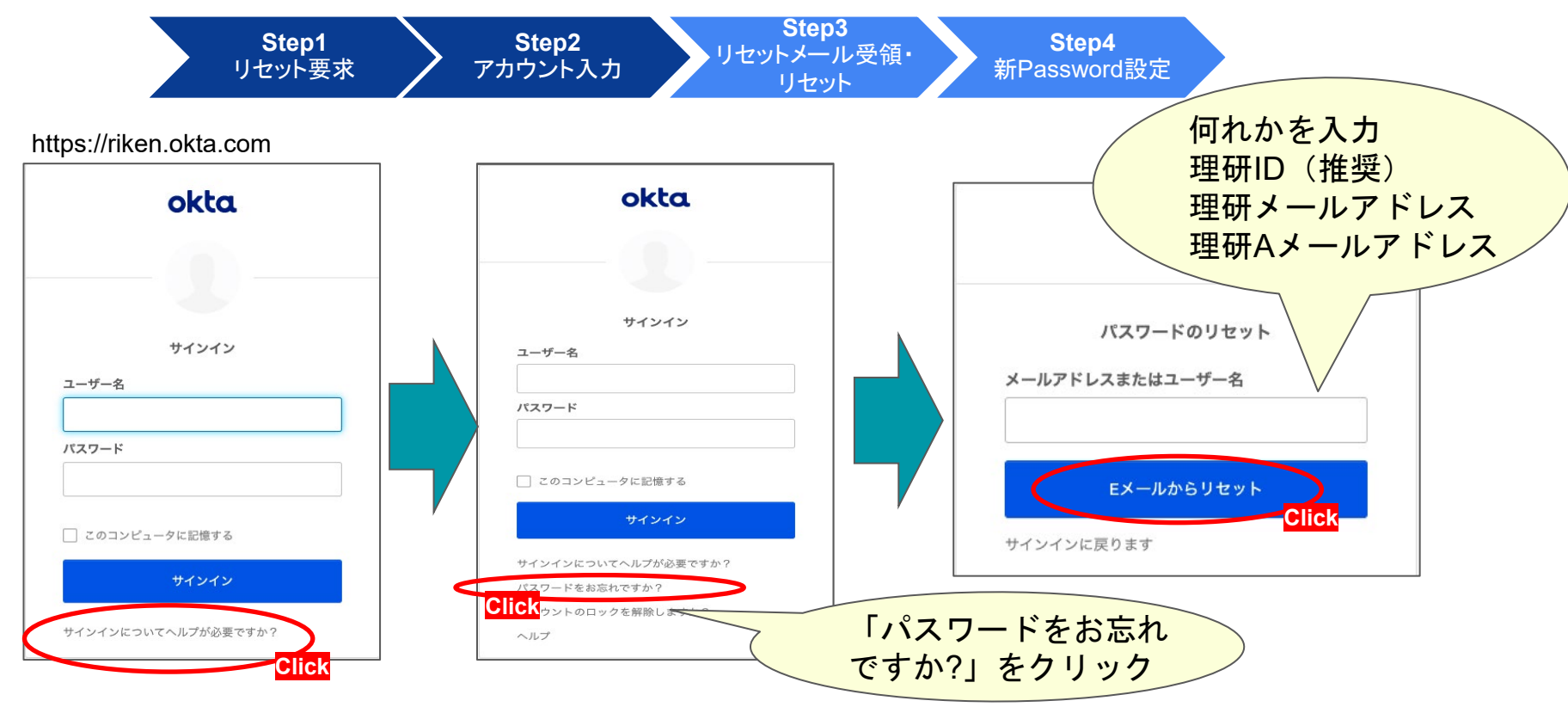

## **4steps!** パスワードリセット (所要時間<u>5分程度</u>)

【機密性1情報】

- 届いたメールに記載のリンクをクリックします。(覚えがなければクリックしない)
- 新しいパスワードを設定します。

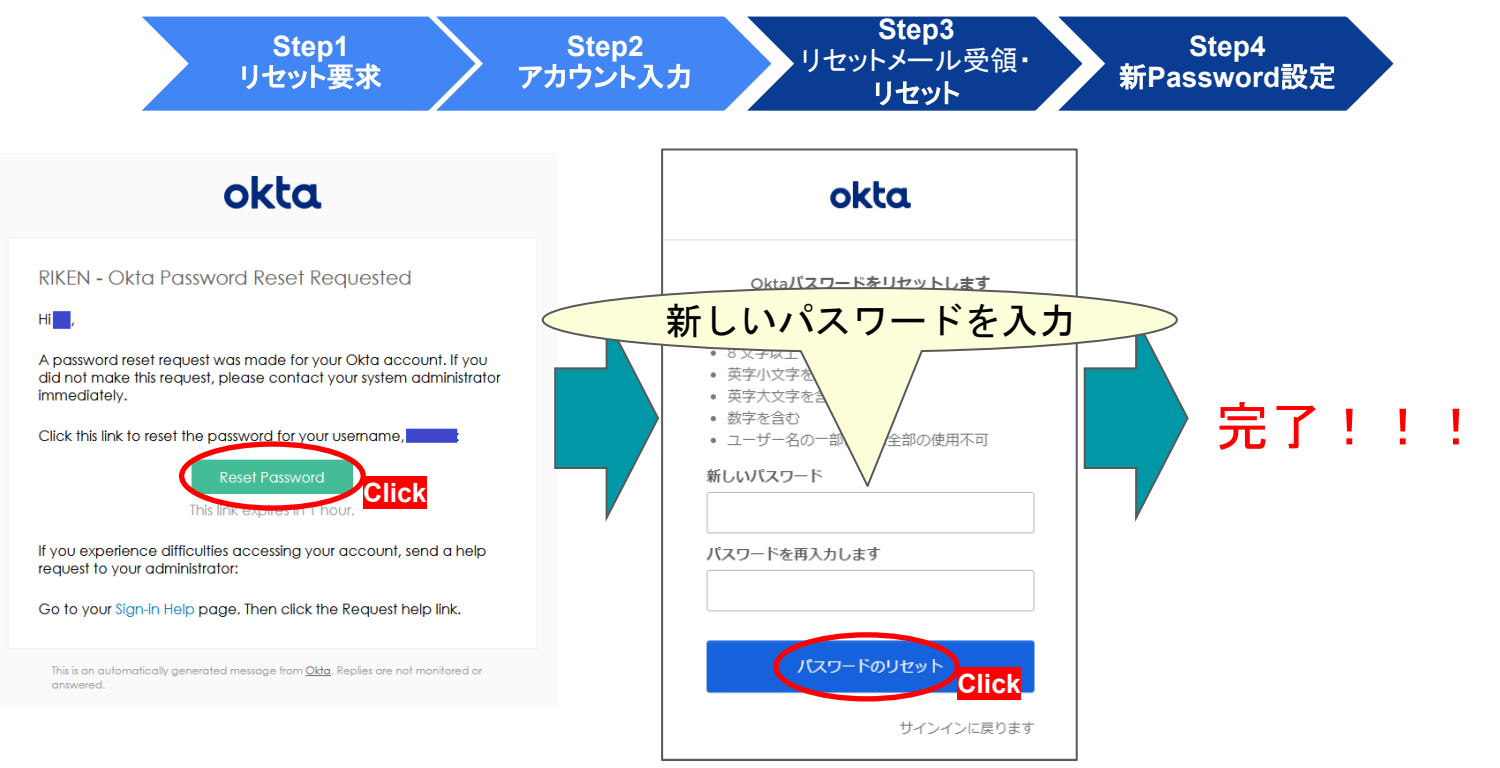